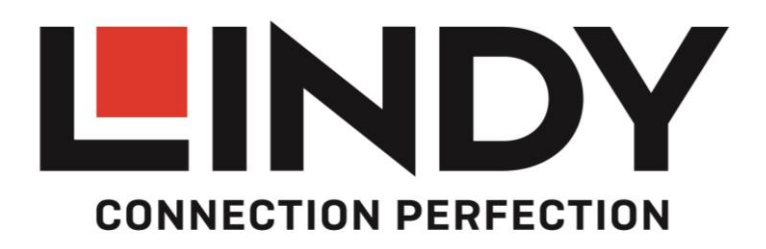

# 6 Port Multi AV to HDMI 2.0 18G Processor Switch with PiP

User Manual

English

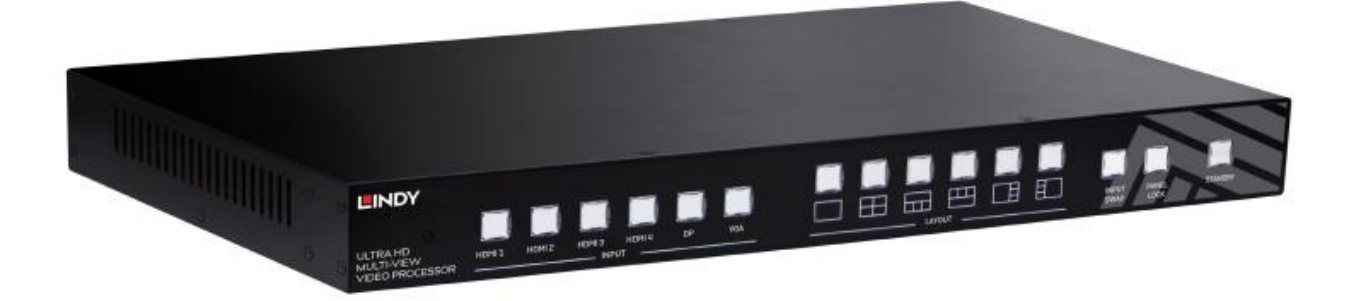

No. 38156

# lindy.com

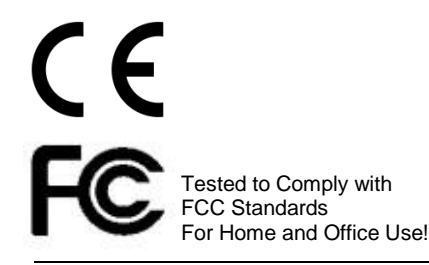

© LINDY Group - FIRST EDITION (January 2018)

#### Introduction

Thank you for purchasing the Lindy 6 Port Multi AV to HDMI 2.0 18G Processor Switch. This product has been designed to provide trouble free, reliable operation. It benefits from both a LINDY 2 year warranty and free lifetime technical support. To ensure correct use, please read this manual carefully and retain it for future reference.

The 6 Port Multi AV to HDMI 2.0 18G Processor Switch has been designed to allow multiple sources on a single screen along with a second output for monitoring a specific input. The unit features full scaling ability as well as signal conversion for complete flexibility and peace of mind.

#### Package Contents

- 6 Port Multi AV to HDMI 2.0 18G Processor Switch with PiP
- Remote Control
- 19" Rackmount Brackets
- 12V 2A PSU with country specific power lead
- Plastic Feet with screws
- Lindy QIG

#### Features

- Allows up to 4 Inputs to be shown one a single screen
  - PIP / POP / Multi-View and Full screen modes available
- Pre-set Layout options at the touch of a button
- Complete control over window position and size with memory function
- Independent audio selection
- Adjustable picture contrast, brightness, saturation and hue
- Controlled via On-panel controls, IR Remote, RS-232, Telnet and Web GUI

#### Specification

- Input ports: 4x HDMI Type A, 1x DisplayPort, 1x VGA, 1x 3.5mm Stereo Audio
- Input resolution: up to 4k 60Hz HDMI & DisplayPort, 1080p VGA
- Output ports: 1x HDMI Type A, 1x DisplayPort, 1x Stereo Audio block terminal
- Output resolution: up to 4k 60Hz
- Audio In support: Stereo, Dolby Digital® 5.1, DTS® 5.1 and uncompressed 7.1 linear PCM audio
- Audio Out support: Stereo Audio
- Control Ports: RJ45 (Telnet & Web GUI) & Serial 9 Way Male (RS-232)
- HDMI 2.0, HDCP 2.2 with support for DVI signalling
- HDMI Video bandwidth: 600MHz/18Gbps
- Power consumption: 15W
- Weight: 2.72 kg
- Dimensions: 440x230x 45mm (WxDxH)

#### Installation

Make sure all devices are switched off before making any connections!

Connect the source devices to the processor switch input ports. 4 HDMI ports, 1 DisplayPort and 1 VGA port is provided. Then connect the high definition displays to the processor switch output ports. When all the connections are made, connect the power supply and switch on.

Once all the connections have been made, switch on the devices in this order: displays, processor switch, source devices. Please wait for the devices to handshake and for the signals to appear.

#### Rack Mount Installation

Take the following steps to attach the two brackets to the unit and install into a rack.

- Remove all cables and power supply before mounting the Processor switch in the rack
- Place the unit on a sturdy surface
- Attach a bracket to the left side of the unit by using a screw driver and four screws
- Attach the other bracket to the right side of the unit by using a screw driver and four screws
- Make sure that your path to the rack is unobstructed.
- Slide the unit into the rack and position using the attached L brackets so that the slots in the brackets are positioned over the appropriate mounting holes in the side rails of the rack
- Securely fasten the unit into the rack by using four rack screws (not supplied), installing two of the screws on each side of the unit. Use a screw driver to tighten the screws on each side of the unit.

# English

# Front Panel Operation

|                   |                         | INUT PAREL STANDBY | 0 |
|-------------------|-------------------------|--------------------|---|
| <br>1 2 3 4 5 6 7 | 10     11     12     13 | 14 15 16           |   |

| No. | Feature     |       | Description                                                                                             |
|-----|-------------|-------|----------------------------------------------------------------------------------------------------|
| 1   | IR Receiver |       | Receives signals from the remote control transmitter                                                    |
| 2   |             | HDMI1 | Press to select the HDMI 1 input in full screen<br>Press to select HDMI 1 audio in multi-view<br>screen |
| 3   |             | HDMI2 | Press to select the HDMI 2 input in full screen<br>Press to select HDMI 2 audio in multi-view<br>screen |
| 4   | INPUT*      | HDMI3 | Press to select the HDMI 3 input in full screen<br>Press to select HDMI 3 audio in multi-view<br>screen |
| 5   |             | HDMI4 | Press to select the HDMI 4 input in full screen                                                         |
| 6   |             | DP    | Press to select the DP input in full screen<br>Press to select DP audio in multi-view screen            |
| 7   |             | VGA   | Press to select the VGA input in full screen<br>Press to select VGA audio in multi-view screen          |
| 8   |             |       | Press to select Layout A (full screen mode)                                                             |
| 9   |             | Ξ     | Press to select Layout B                                                                                |
| 10  | LAYOUT*     | Π     | Press to select Layout C                                                                                |
| 11  |             | 囙     | Press to select Layout D                                                                                |
| 12  |             | ۳     | Press to select Layout E                                                                                |
| 13  |             |       | Press to select Layout F                                                                                |
| 14  | INPUT SWAP  |       | Toggle the input source in Layout B, C, D, E and F mode                                                 |
| 15  | PANEL LOCK  |       | Press to lock or unlock the front panel buttons                                                         |
| 16  | STANDBY     |       | Press to put the system into standby mode or wake up the system                                         |

\* Please see Appendix 1 and Appendix 2

# English

### **Rear Panel Operation**

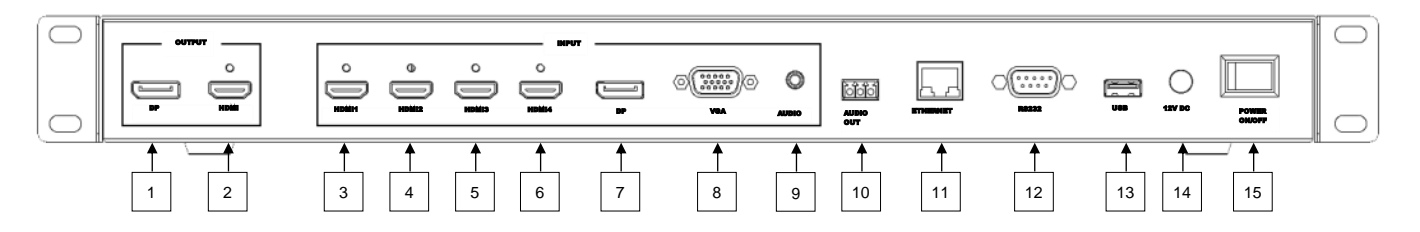

| No. | Feature      |       | Description                                                                     |
|-----|--------------|-------|---------------------------------------------------------------------------------|
| 1   |              | DP    | Connect to the DP display device, video fellows window A.                       |
| 2   | OUIPUI       | HDMI  | Connect to the HDMI display device, connector on rear panel with locking        |
| 3   |              | HDMI1 | Connect to the HDMI source, connector on rear panel with locking                |
| 4   |              | HDMI2 | Connect to the HDMI source, connector on rear panel with locking                |
| 5   |              | HDMI3 | Connect to the HDMI source, connector on rear panel with locking                |
| 6   | INPUT        | HDMI4 | Connect to the HDMI source, , connector on rear panel with locking              |
| 7   |              | DP    | Connect to the DP source                                                        |
| 8   |              | VGA   | Connect to the VGA source                                                       |
| 9   |              | AUDIO | Connect to the audio source                                                     |
| 10  | AUDI         | TUO C | Connect to the audio amplifier                                                  |
| 11  | ETHERNET     |       | Connect to PC, NB or other Controller through IP network                        |
| 12  | RS232/TELNET |       | Connect to PC, NB or other Controller                                           |
| 13  | USB          |       | Connect to PC for firmware upgrade                                              |
| 14  | 12V DC       |       | Connect to the 12V/2A power supply, connector on rear panel with locking barrel |
| 15  | POWER ON/OFF |       | Power switch for turn ON or OFF the<br>processor switch                         |

## IR Remote Control

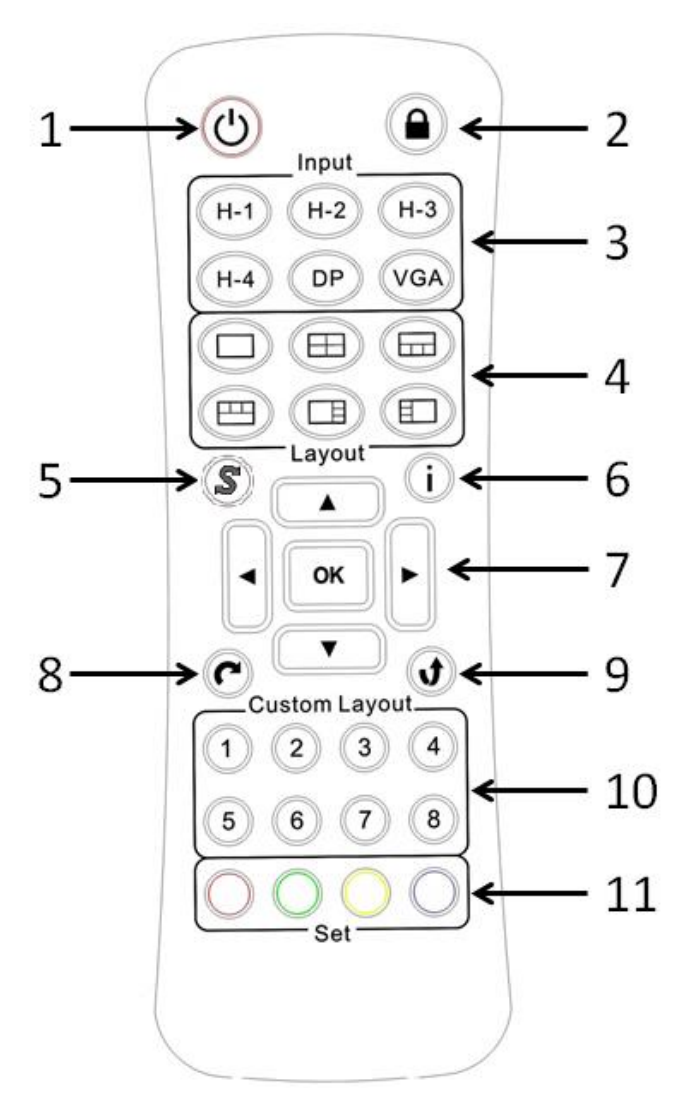

| No. | Feature |     | Description                                                                 |
|-----|---------|-----|-----------------------------------------------------------------------------|
| 1   | Standby | Ċ   | Press to set system into standby mode or wake up the system                 |
| 2   | Lock    |     | Press to Lock or unlock the front panel buttons                             |
|     |         | H-1 | Select HDMI 1 in full screen mode<br>Select HDMI 1 audio in multiview mode  |
| 3   | Inout*  | H-2 | Select HDMI 2 in full screen mode<br>Select HDMI 2 audio in multiview mode. |
| 5   |         | H-3 | Select HDMI 3 in full screen mode<br>Select HDMI 3 audio in multiview mode  |
|     |         | H-4 | Select HDMI 4 in full screen mode                                           |
|     |         | DP  | Select DP in full screen mode<br>Select DP audio in multiview mode          |
| 3   | Input*  | VGA | Select VGA in full screen mode<br>Select "VGA" for audio in multiview mode  |

| No. | Feature           |        | Description                                                |
|-----|-------------------|--------|------------------------------------------------------------|
|     |                   |        | Select the Layout A (full screen mode)                     |
|     |                   | B      | Select the Layout B                                        |
|     |                   | E      | Select the Layout C                                        |
| 4   | Layout            | B      | Select the Layout D                                        |
|     |                   | E      | Select the Layout E                                        |
|     |                   |        | Select the Layout F                                        |
| 5   | Input Swap*       | ち      | Toggle the Input source in Layout B, C, D, E<br>and F mode |
| 6   | Info.             | •      | System information                                         |
|     | ОК                | OK     | Reserved                                                   |
|     | Up                |        | Reserved                                                   |
| 7   | Down              | ▼      | Reserved                                                   |
|     | Left Reserv       |        | Reserved                                                   |
|     | Right             |        | Reserved                                                   |
| 8   | Rotate*           | L      | Rotate the video display R90°/ L90° in full screen mode    |
| 9   | Flip 🕩            |        | Flip display screen in full screen mode                    |
|     | Custom<br>Layout* | 1      | Select the custom screen layout 1                          |
|     |                   | 2      | Select the custom screen layout 2                          |
| 10  |                   | 3      | Select the custom screen layout 3                          |
| 10  |                   | 4      | Select the custom screen layout 4                          |
|     |                   | 5      | Select the custom screen layout 5                          |
|     |                   | 6      | Select the custom screen layout 6                          |
| 10  | Custom            | 7      | Select the custom screen layout 7                          |
| 10  | Layout*           | 8      | Select the custom screen layout 8                          |
|     |                   | Red    | Set output resolution to 3840x2160@60Hz(with Auto Detect)  |
| 11  | Set               | Green  | Set output resolution to 3840x2160@30Hz                    |
|     |                   | Yellow | Set output resolution to 1920x1080@60Hz                    |
|     |                   | Blue   | Set output resolution to 1280x720@60Hz                     |

\* Please see Appendix 1 and Appendix 2

Video Layout Modes

**Layout A** – The single selected input will be displayed. This is a full screen output

Layout B – The Inputs selected will be displayed in a 2 x 2 grid.

**Layout C** – The Inputs selected will be displayed with one large window along the top with three smaller underneath.

**Layout D** – The Inputs selected will be displayed with three small along the top and 1 large window underneath.

**Layout E** – the Inputs selected under Channels 1 - 4 will be displayed in a 4 x 1 grid.

**Layout F** – the Inputs selected under Channels 1 - 4 will be displayed in a 4 x 1 grid.

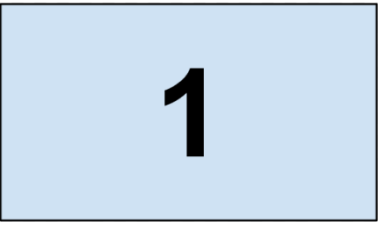

| 1 | 2 |
|---|---|
| 3 | 4 |

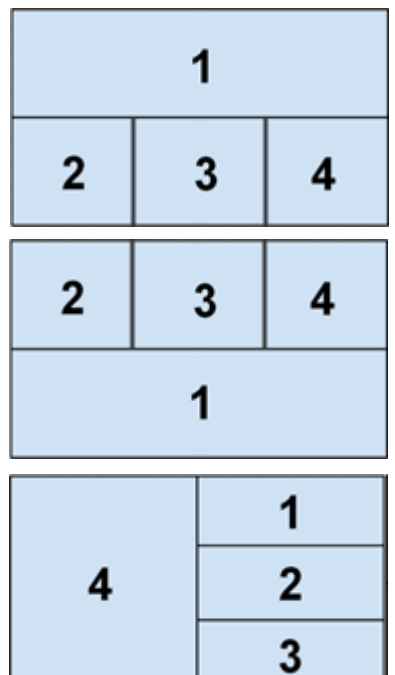

| 1 |   |
|---|---|
| 2 | 4 |
| 3 |   |

#### Web GUI

Please note that the unit uses the following IP settings by default, ensure that the device you are using to access the web GUI is on the same network with a compatible IP range.

- IP Address the default value of the unit is 192.168.1.202
- Subnet Mask the default value of the unit is 255.255.255.0

You can now use your browser to access the web GUI by using the IP address of the unit. This can be changed under the system settings on the GUI, you can choose from your own manual IP address or DHCP.

|                     |               | 1        | 2   |     |     |        | 3       |
|---------------------|---------------|----------|-----|-----|-----|--------|---------|
|                     |               | <b>†</b> | 1   |     |     |        |         |
| æ                   |               |          |     |     |     |        | 8 0     |
| Sys<br>Settings     | System        |          |     |     |     |        | ^       |
| 」」<br>Multi<br>View | F/W version:  | 1.A6.A3  |     |     |     |        |         |
| Θ                   |               | Reboot   |     |     |     |        |         |
| Load<br>Default     | Network       |          |     |     |     |        | ^       |
|                     | Ethernet Type | MANUAL V |     |     |     |        |         |
|                     | IP            | 192      | 168 | 001 | 202 |        |         |
|                     | Mask          | 255      | 255 | 255 | 255 |        |         |
|                     | Gateway       | 000      | 000 | 000 | 000 |        |         |
|                     |               |          |     |     |     | Cancel | Confirm |
|                     |               |          |     |     |     |        |         |

| No. | Feature |                  | Description                                                                                                    |
|-----|---------|------------------|----------------------------------------------------------------------------------------------------|
| 1   | System  | FW version       | System firmware version                                                                                                    |
| 2   |         | Reboot           | Reboot the processor switch                                                                                                    |
| 3   | Network | Ethernet<br>Type | Change the network type to Static IP or<br>DHCP<br>Press "Confirm" after setting to finish or press<br>"Cancel" to ignore the modification. |

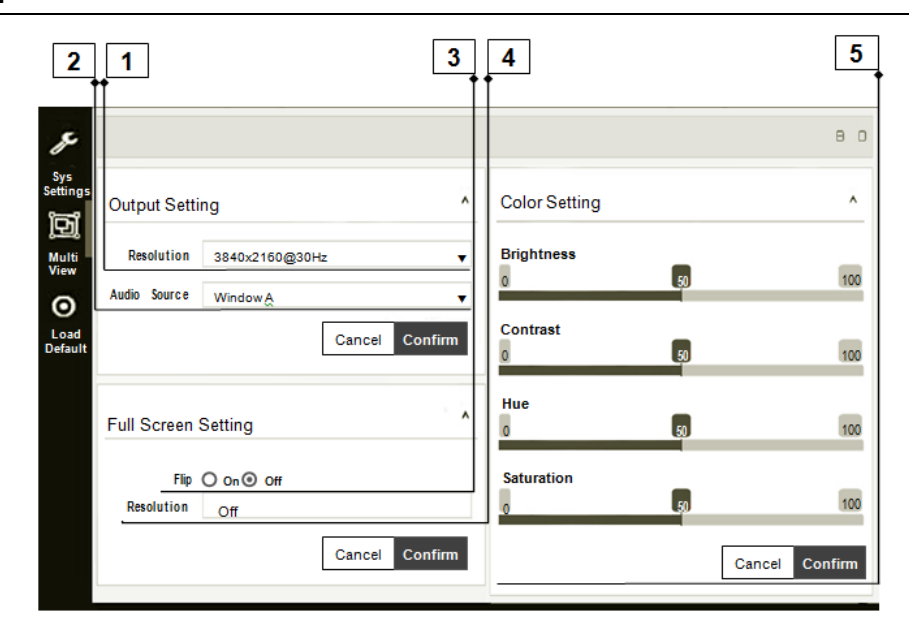

| No. | Feature          |                  | Description                                                                                                    |
|-----|------------------|------------------|----------------------------------------------------------------------------------------------------|
| 1   | Output           | Resolution       | Select output resolution<br>1: Auto (default)<br>2: 3840x2160@60Hz<br>3: 3840x2160@50Hz<br>4: 3840x2160@30Hz<br>5: 1920x1080@60Hz<br>6: 1280x720@60Hz<br>7: 480p@60Hz<br>Press "Confirm" after setting to finish or press<br>"Cancel" to ignore the modification. |
| 2   | Setting          | Audio<br>Source* | Select audio output source<br>1: Window A (default)<br>2: HDMI1<br>3: HDMI2<br>4: HDMI3<br>5: DP<br>6: VGA<br>7: Mute<br>Press "Confirm" after setting to finish or press<br>"Cancel" to ignore the modification.                                                 |
| 3   | Full             | Flip             | Flip video display in full screen mode<br>1: On<br>2: Off (default)<br>Press "Confirm" after setting to finish or press<br>"Cancel" to ignore the modification.                                                                                                   |
| 4   | 4                | Rotate**         | Rotate video display in full screen mode<br>1: Off (default)<br>2: L90°<br>3: R90°<br>Press "Confirm" after setting to finish or press<br>"Cancel" to ignore the modification.                                                                                    |
| 5   | Color<br>Setting | Color<br>Setting | Modify color setting<br>1: 50 (default)<br>2: 0~100<br>Press "Confirm" after setting to finish or press<br>"Cancel" to ignore the modification.                                                                                                    |

\* HDMI4 audio NA in multi-view and custom layout mode

\*\* Please see Appendix 1

| ]                                                                       | 7<br>1<br>1 |
|-------------------------------------------------------------------------|-------------|
| Layout Setting                                                          | _           |
| Pre-defined                                                             |             |
| Layout A Layout B Layout C Layout D Layout E Layout F                   |             |
| Custom 1 Custom 2 Custom 3 Custom 4 Custom 5 Custom 6 Custom 7 Custom 8 |             |
| Window A HDMI1                                                          |             |
|                                                                         |             |
| Can                                                                     | cel Confirm |

| No. | Feature           |                       | Description                                                                                                    |
|-----|-------------------|-----------------------|----------------------------------------------------------------------------------------------------|
| 6   | Layout            | Pre-defined*          | Select display layout type on monitor<br>1: Layout A (default, full screen)<br>2: Layout B<br>3: Layout C<br>4: Layout D<br>5: Layout E<br>6: Layout F<br>Press "Confirm" after setting to finish or<br>press "Cancel" to ignore the modification.                                                                                    |
| 7   | Setting           | Window<br>Info.       | Main Screen: Window A<br>Sub Screen: Window B, Window C,<br>Window D<br>Window A input source: HDMI1 (default)<br>Window B input source: HDMI2 (default)<br>Window C input source: HDMI3 (default)<br>Window D input source: DP (default)<br>Press "Confirm" after setting to finish or<br>press "Cancel" to ignore the modification. |
| 8   | Layout<br>Setting | Layout A<br>Gear icon | Select Input Source<br>1: HDMI1 (default)<br>2: HDMI2<br>3: HDMI3<br>4: HDMI4<br>5: DP<br>6: VGA                                                                                                    |

Please see Appendix 1 and Appendix 2

\*

| 13 | 9                                                                                                  | 10<br>† | ) [ | 11   | 12      |
|----|----------------------------------------------------------------------------------------------------|---------|-----|------|---------|
| 1  | Layout Setting                                                                                     |         |     |      | ^       |
|    | Pre-defined           Layout A         Layout C         Layout D         Layout E         Layout F |         |     |      |         |
|    | Custom 1 Custom 2 Custom 3 Custom 4 Custom 5 Custom 6 Custom 7 Custom 8                            |         |     |      |         |
|    | Window A HDMI1 Bottom O X Window B HDMI2 Layer3                                                    |         |     | 6    | 1       |
|    |                                                                                                    |         |     |      |         |
|    |                                                                                                    |         |     |      |         |
|    |                                                                                                    |         |     |      |         |
|    | Window C HDM13 Layer2 • × Window D DP Upper                                                        |         |     | ٥    | ×       |
|    |                                                                                                    |         |     |      |         |
|    |                                                                                                    |         |     |      |         |
|    |                                                                                                    |         |     |      |         |
|    | Window A Window B Window C Window D                                                                | Can     | cel | Conf | <br>irm |

| No. | Feature              |           | Description                                                                                                    |
|-----|----------------------|-----------|----------------------------------------------------------------------------------------------------|
| 9   | Layout<br>Setting    | Custom *  | Select display custom layout type on<br>monitor<br>Press "Confirm" after setting to finish or<br>press "Cancel" to ignore the modification.                                                                                                    |
| 10  | Layout               | Window ** | <ul> <li>Window Information in upper left side of the window.</li> <li>1. Window name: Window A, B, C and D</li> <li>2. Blue mark: Indicates the Input source (it can be changed in "Gear icon").</li> <li>3. Orange mark: Indicates the display layer.</li> <li>The Window A to D position can be moved when clicking mouse left button.</li> <li>The size of Window A to D can be modified when moving mouse cursor to right or bottom of the window corner.</li> </ul> |
| 11  | Octaing              | Gear icon | Select Input Source<br>1: HDMI1 (default)<br>2: HDMI2<br>3: HDMI3<br>4: DP<br>5: VGA                                                                                                    |
| 12  |                      | x icon    | Press to close the window.                                                                                                    |
| 13  | Open/Close<br>Window |           | Press to open or close the window.                                                                                                    |

- \* Please see Appendix 1 and Appendix 2
- \*\* "Orange mark": layer definition.

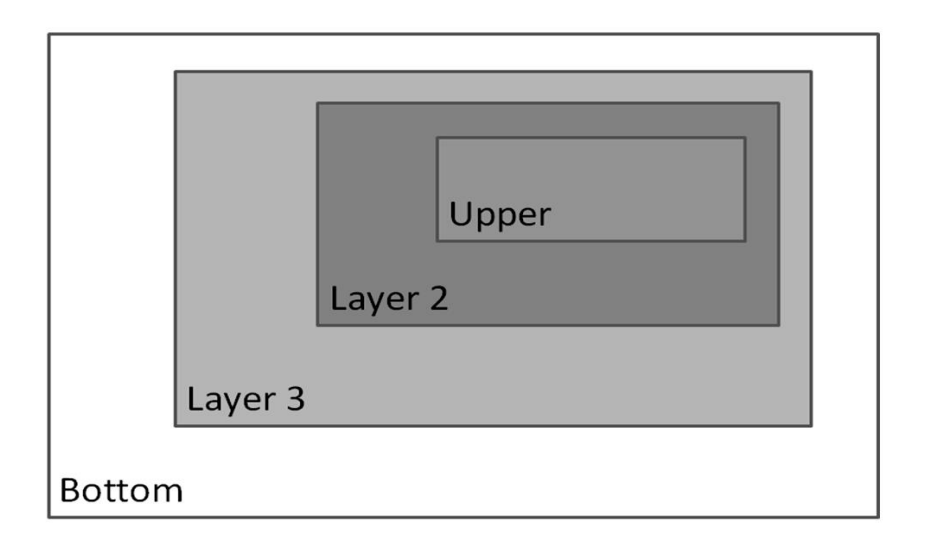

#### Factory Reset / Web GUI

| s               |                 |                |                |
|-----------------|-----------------|----------------|----------------|
| Sys<br>Settings | Output Setting  |                | ^              |
| D               | oupurocuing     |                |                |
| Multi<br>View   | Resolution      | 3840x2160@30Hz | •              |
| 0               | Audio Source    | WindowA        | •              |
| Load<br>Default | )               |                | Cancel Confirm |
|                 | Full Screen Set | ing            | ^              |
|                 | Flip            | Oon ⊚Off       |                |
|                 | Resolution      | Off            | •              |
|                 |                 |                | Cancel Confirm |

Press the "Load Default" icon to reset to the default settings for the Web UI.

## Serial / TELNET Commands and settings

#### Serial Port Settings:

Baud rate: 115200 Data bits: 8 Stop bits: 1 Parity: None Flow control: None

#### Commands:

| Command                              | Description                                 | Parameter                                                                    |  |
|--------------------------------------|---------------------------------------------|------------------------------------------------------------------------------|--|
| SPOW 0/1                             | SET THE UNIT POWER ON/OFF                   | 0=OFF,1=ON                                                                   |  |
| RPOW                                 | SHOW CURRENT POWER STATE                    |                                                                              |  |
|                                      |                                             | 0: AUTO (Default)                                                            |  |
|                                      | SET OUTPUT RESOLUTOIN                       | 1: 3840x2160@60                                                              |  |
|                                      |                                             | 2: 3840x2160@30                                                              |  |
| SRES 0~6                             |                                             | 3: 1920x1080@60                                                              |  |
| 0                                    |                                             | 4: 1280x720@60 <sup>*</sup>                                                  |  |
|                                      |                                             | 5: 640x480@60 <sup>*</sup>                                                   |  |
|                                      |                                             | 6: 3840x2160@50                                                              |  |
| RRES                                 | SHOW CURRENT OUTPUT RESOLUTION              |                                                                              |  |
| SIOSDD                               | ENABLE ONSCREEN INFORMATION<br>DISPLAY      |                                                                              |  |
| SBRI N                               | SET BRIGHTNESS VALUE FOR OUTPUT             | N=0~100,<br>Default 50                                                       |  |
| RBRI                                 | SHOW BRIGHTNESS CURRENT VALUE<br>FOR OUTPUT |                                                                              |  |
| SCON N SET CONTRAST VALUE FOR OUTPUT |                                             | N=0~100,<br>Default 50                                                       |  |
| RCON                                 | SHOW CONTRAST CURRENT VALUE!!               |                                                                              |  |
| SSAT N                               | SET SATURTATION VALUE FOR OUTPUT            | N=0~100,<br>Default 50                                                       |  |
| RSAT                                 | SHOW SATURTATION CURRENT VALUE              |                                                                              |  |
| SHUE N                               | SET HUE VALUE FOR OUTPUT                    | N=0~100,<br>Default 50                                                       |  |
| RHUE                                 | SHOW HUE CURRENT VALUE                      |                                                                              |  |
|                                      |                                             | 0 = ALL,<br>BRIGHTNESS+CONTRAS<br>T+SATURATION+HUE                           |  |
| SIMRE 0~4                            | RESET COLOR SETTING VALUE TO                | 1=BRIGHTNESS,                                                                |  |
| Shurte 0.4                           | DEFAULT                                     | 2=CONTRAST,                                                                  |  |
|                                      |                                             | 3=SATURATION,                                                                |  |
|                                      |                                             | 4=HUE,                                                                       |  |
|                                      |                                             | WINDOW N=1~4,<br>1: A, 2: B, 3: C, 4: D                                      |  |
| SIN2CH N M                           | SET INPUT SOURCE M TO WINDOW N              | INPUT SOURCE M=1~6,<br>1:HDMI1, 2:HDMI2,<br>3:HDMI3, 4:HDMI4, 5:DP,<br>6:VGA |  |
| SHSIZE N M <sup>**</sup>             | SET WINDOW HORIZONTAL SIZE                  | WINDOW N=1~4,<br>1: A, 2: B, 3: C, 4: D                                      |  |
|                                      |                                             | HORZONTAL SIZE<br>M=1~60                                                     |  |

| Command               | Description                                                                                       | Parameter                                                                                                    |
|-----------------------|---------------------------------------------------------------------------------------------------|----------------------------------------------------------------------------------------------------|
| RHSIZE                | SHOW WINDOW HORIZONTAL SIZE<br>CURRENT VALUE<br>WINDOW A~D=WINDOW 1~4<br>HORIZONTAL SIZE 1~60     |                                                                                                    |
|                       |                                                                                                   | WINDOW N=1~4,<br>1: A, 2: B, 3: C, 4: D                                                                                                    |
| SVSIZE N M            | SET IMAGE VERTICAL SIZE                                                                           | VERTICAL SIZE M=1~60                                                                                                    |
| RVSIZE                | SHOW WINDOW VERTICAL SIZE<br>CURRENT VALUE<br>WINDOW A~D=WINDOW 1~4<br>VERTICAL SIZE 0~17         |                                                                                                    |
| SHPOS N M             | SET HORIZONTAL POSITION OF<br>SPECIFIED CHANNEL                                                   | WINDOW N=1~4,<br>1: A, 2: B, 3: C, 4: D<br>HORIZONTAL POSITION<br>M=0~59                                                                                                    |
| RHPOS                 | SHOW WINDOW HORIZONTAL POSITION<br>CURRENT VALUE<br>WINDOW A~D=WINDOW 1~4<br>HORIZONTAL SIZE 0~59 |                                                                                                    |
| SVPOS N M             | SET VERTICAL POSITION OF SPECIFIED WINDOW                                                         | WINDOW N=1~4,<br>1: A, 2: B, 3: C, 4: D<br>VERTICAL POSITION<br>M=0~59                                                                                                    |
| RVPOS                 | SHOW WINDOW VERTICAL POSITION<br>CURRENT VALUE<br>WINDOW A-D=WINDOW 1~4<br>VERTICAL SIZE 0~59     |                                                                                                    |
| SWIN N M              | SET OUTPUT WINDOW ON/OFF                                                                          | WINDOW N=1~4,<br>1: A, 2: B, 3: C, 4: D                                                                                                    |
| RWIN N <sup>**</sup>  | SHOW OUTPUT WINDOW                                                                                | WINDOW N=0~4,<br>1: A, 2: B, 3: C, 4: D<br>0: ALL                                                                                                    |
| SPRI N M <sup>¨</sup> | SET WINDOW LAYER PRIORITY                                                                         | WINDOW N=1~4,<br>1: A, 2: B, 3: C, 4: D<br>LAYER PRIORITY<br>M= 1~4,<br>1=BOTTOM, 2=LAYER 3,<br>3=LAYER2, 4=UPPER                                                                                                    |
| RPRI N <sup>**</sup>  | SHOW WINDOW LAYER PRIORITY                                                                        | WINDOW N=0~4,<br>1: A, 2: B, 3: C, 4: D<br>0: ALL                                                                                                    |
| SRECALL 1~14          | SET AN OUTPUT WINDOW TO LAYOUT<br>A~CUSTOM 8.                                                     | 1 = LAYOUT A, $2 = LAYOUT B,$ $3 = LAYOUT C,$ $4 = LAYOUT D,$ $5 = LAYOUT E,$ $6 = LAYOUT F,$ $7 = CUSTOM 1,$ $8 = CUSTOM 2,$ $9 = CUSTOM 3,$ $10 = CUSTOM 4,$ $11 = CUSTOM 5,$ $12 = CUSTOM 6,$ $13 = CUSTOM 7,$ $14 = CUSTOM 8$ |
| SROTATE 0~4           | SET VIDEO ROTATION<br>SROTATE 0~4 SRECALL 1 MUST BE ENABLE BEFORE<br>SROTATE                      |                                                                                                    |
| RROTATE               | SHOW VIDEO ROTATION CURRENT                                                                       |                                                                                                    |
| SIPM 0/1              | SET IP MODE TO DHCP OR STATIC                                                                     | 0=DHCP, 1=STATIC,<br>Default 1                                                                                                    |

| Command           | Description                                                      | Parameter                                                                                                    |
|-------------------|------------------------------------------------------------------|----------------------------------------------------------------------------------------------------|
| RIPM              | SHOW CURRENT IP MODE                                             |                                                                                                    |
| SIPADD N M X Y    | SET STATIC IP ADDRESS                                            | N=0~255, M=0~255,<br>X=0~255, Y=0~255                                                                                 |
| RIPADD            | SHOW STATIC CURRENT IP ADDRESS                                   |                                                                                                    |
| SMAADD N M X<br>Y | SET STATIC SUBNET ADDRESS                                        | N=0~255, M=0~255,<br>X=0~255, Y=0~255                                                                                 |
| RMAADD            | SHOW STATIC CURRENT SUBNET<br>ADDRESS                            |                                                                                                    |
| SGAADD N M X Y    | SET STATIC GATEWAY ADDRESS                                       | N=0~255, M=0~255,<br>X=0~255, Y=0~255                                                                                 |
| RGAADD            | SHOW STATIC CURRENT GATEWAY<br>ADDRESS                           |                                                                                                    |
| IPCONFIG          | SHOW ETHERNET ADDRESS                                            |                                                                                                    |
| DEFAULT           | RESET THE UNIT TO FACTORY<br>DEFAULTS                            |                                                                                                    |
| SMUTE 0/1         | SET MUTE AUDIO                                                   | 0=UNMUTE, 1= MUTE                                                                                                    |
| RMUTE             | SHOW CURRENT MUTE                                                |                                                                                                    |
| SAUDIO N          | SET OUTPUT AUDIO TO SPECIFIED<br>SOURCE                          | AUDIO SELECT N=0~6,<br>0 = WINDOW A,<br>1 = HDMI1,<br>2 = HDMI2,<br>3 = HDMI3,<br>4 = reserved,<br>5 = DP,<br>6 = VGA |
| RAUDIO            | SHOW OUTPUT AUDIO SOURCE                                         |                                                                                                    |
| SWICORE           | RESET THE WINDOW A<br>~ WINDOW D SETTINGS TO FACTORY<br>DEFAULTS |                                                                                                    |
| RFW               | SHOW FIRMWARE VERSION                                            |                                                                                                    |
| REBOOT            | SYSTEM REBOOT                                                    |                                                                                                    |
| READEDID          | READ EDID INFO FROM SINK DEVICE                                  |                                                                                                    |

\* Please see Appendix 1 for the condition for this output resolution.

\*\* This command only works on custom layout.

## • Appendix 1: Function NA list

| Input<br>Resolution | Layout A                      | Layout B                         | Layout C                         | Layout D                         | Layout E                         | Layout F                         | Custom<br>Layout                 |
|---------------------|-------------------------------|----------------------------------|----------------------------------|----------------------------------|----------------------------------|----------------------------------|----------------------------------|
| 4K60                | Rotate NA<br>INPUT SWAP<br>NA | Rotate NA<br>Flip NA<br>HDMI4 NA | Rotate NA<br>Flip NA<br>HDMI4 NA | Rotate NA<br>Flip NA<br>HDMI4 NA | Rotate NA<br>Flip NA<br>HDMI4 NA | Rotate NA<br>Flip NA<br>HDMI4 NA | Rotate NA<br>Flip NA<br>HDMI4 NA |
| 4K30                | Rotate NA<br>INPUT SWAP<br>NA | Rotate NA<br>Flip NA<br>HDMI4 NA | Rotate NA<br>Flip NA<br>HDMI4 NA | Rotate NA<br>Flip NA<br>HDMI4 NA | Rotate NA<br>Flip NA<br>HDMI4 NA | Rotate NA<br>Flip NA<br>HDMI4 NA | Rotate NA<br>Flip NA<br>HDMI4 NA |
| 1080p               | INPUT SWAP<br>NA              | Rotate NA<br>Flip NA<br>HDMI4 NA | Rotate NA<br>Flip NA<br>HDMI4 NA | Rotate NA<br>Flip NA<br>HDMI4 NA | Rotate NA<br>Flip NA<br>HDMI4 NA | Rotate NA<br>Flip NA<br>HDMI4 NA | Rotate NA<br>Flip NA<br>HDMI4 NA |
| 720p                | INPUT SWAP<br>NA              | Rotate NA<br>Flip NA<br>HDMI4 NA | Rotate NA<br>Flip NA<br>HDMI4 NA | Rotate NA<br>Flip NA<br>HDMI4 NA | Rotate NA<br>Flip NA<br>HDMI4 NA | Rotate NA<br>Flip NA<br>HDMI4 NA | Rotate NA<br>Flip NA<br>HDMI4 NA |
| 480p                | INPUT SWAP<br>NA              | Rotate NA<br>Flip NA<br>HDMI4 NA | Rotate NA<br>Flip NA<br>HDMI4 NA | Rotate NA<br>Flip NA<br>HDMI4 NA | Rotate NA<br>Flip NA<br>HDMI4 NA | Rotate NA<br>Flip NA<br>HDMI4 NA | Rotate NA<br>Flip NA<br>HDMI4 NA |

| Output<br>Resolution | Layout A | Layout B          | Layout C          | Layout D          | Layout E          | Layout F          | Custom<br>Layout  |
|----------------------|----------|-------------------|-------------------|-------------------|-------------------|-------------------|-------------------|
| 4K60                 |          |                   |                   |                   |                   |                   |                   |
| 4K30                 |          |                   |                   |                   |                   |                   |                   |
| 1080p                |          |                   |                   |                   |                   |                   |                   |
| 720p                 |          |                   |                   |                   | HDMI<br>Output NA | HDMI<br>Output NA | HDMI<br>Output NA |
| 480p                 |          | HDMI<br>Output NA | HDMI<br>Output NA | HDMI<br>Output NA | HDMI<br>Output NA | HDMI<br>Output NA | HDMI<br>Output NA |

## • Appendix 2: Front Panel Screen Layout Indicator

| Screen Layout    | Layout A<br>Indicator | Layout B<br>Indicator | Layout C<br>Indicator | Layout D<br>Indicator | Layout E<br>Indicator | Layout F<br>Indicator |
|------------------|-----------------------|-----------------------|-----------------------|-----------------------|-----------------------|-----------------------|
| Layout A         | v                     |                       |                       |                       |                       |                       |
| Layout B         |                       | v                     |                       |                       |                       |                       |
| Layout C         |                       |                       | v                     |                       |                       |                       |
| Layout D         |                       |                       |                       | v                     |                       |                       |
| Layout E         |                       |                       |                       |                       | v                     |                       |
| Layout F         |                       |                       |                       |                       |                       | v                     |
| Custom<br>Layout | v                     | v                     |                       |                       |                       |                       |

## **CE/FCC Statement**

#### **CE Certification**

This equipment complies with the requirements relating to Electromagnetic Compatibility Standards. It has been manufactured under the scope of RoHS compliance.

#### CE Konformitätserklärung

Dieses Produkt entspricht den einschlägigen EMV Richtlinien der EU für IT-Equipment und darf nur zusammen mit abgeschirmten Kabeln verwendet werden.

Diese Geräte wurden unter Berücksichtigung der RoHS Vorgaben hergestellt.

Die formelle Konformitätserklärung können wir Ihnen auf Anforderung zur Verfügung stellen

#### FCC Certification

This equipment has been tested and found to comply with the limits for a Class B digital device, pursuant to part 15 of the FCC Rules. These limits are designed to provide reasonable protection against harmful interference in a residential installation.

You are cautioned that changes or modification not expressly approved by the party responsible for compliance could void your authority to operate the equipment.

This device complies with part 15 of the FCC Rules.

Operation is subject to the following two conditions:

- 1. This device may not cause harmful interference, and
- 2. This device must accept any interference received, including interference that may cause undesired operation.

#### LINDY Herstellergarantie – Hinweis für Kunden in Deutschland

LINDY gewährt für dieses Produkt über die gesetzliche Regelung in Deutschland hinaus eine zweijährige Herstellergarantie ab Kaufdatum. Die detaillierten Bedingungen dieser Garantie finden Sie auf der LINDY Website aufgelistet bei den AGBs.

#### Hersteller / Manufacturer (EU):

LINDY-Elektronik GmbH Markircher Str. 20 68229 Mannheim GERMANY Email: info@lindy.com , T: +49 (0)621 470050 LINDY Electronics Ltd Sadler Forster Way Stockton-on-Tees, TS17 9JY United Kingdom postmaster@lindy.co.uk , T: +44 (0)1642 754000

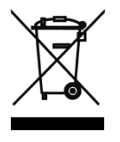

#### WEEE (Waste of Electrical and Electronic Equipment), Recycling of Electronic Products

#### Europe, United Kingdom

In 2006 the European Union introduced regulations (WEEE) for the collection and recycling of all waste electrical and electronic equipment. It is no longer allowable to simply throw away electrical and electronic equipment. Instead, these products must enter the recycling process.

Each individual EU member state has implemented the WEEE regulations into national law in slightly different ways. Please follow your national law when you want to dispose of any electrical or electronic products. More details can be obtained from your national WEEE recycling agency.

#### **Battery Remark:**

Do not put empty batteries in your domestic waste bin as they will not be recycled. Empty batteries can be returned for recycling at our trade counter or at your local household recycling centre.

The raw materials enclosed in batteries such as Zinc, Iron and Nickel can be reused to a very large proportion. The recycling of batteries and disused/obsolete electronic equipment is one of the most efficient environment protection actions you can easily take.

#### Germany / Deutschland

#### Rücknahme Elektroschrott und Batterie-Entsorgung

Die Europäische Union hat mit der WEEE Direktive Regelungen für die Verschrottung und das Recycling von Elektro- und Elektronikprodukten geschaffen. Diese wurden im Elektro- und Elektronikgerätegesetz – ElektroG in deutsches Recht umgesetzt. Das Entsorgen von Elektro- und Elektronikgeräten über die Hausmülltonne ist verboten! Diese Geräte müssen den Sammel- und Rückgabesystemen zugeführt werden! Dort werden sie kostenlos entgegen genommen. Die Kosten für den weiteren Recyclingprozess übernehmen die Gerätehersteller. LINDY bietet deutschen Endverbrauchern ein kostenloses Rücknahmesystem an, beachten Sie bitte, dass Batterien und Akkus den Produkten vor der Rückgabe an das Rücknahmesystem entnommen werden müssen und

über die Sammel- und Rückgabesysteme für Batterien separat entsorgt werden müssen. Ausführliche Informationen zu diesen Themen finden Sie stets aktuell auf der LINDY Webseite im Fußbereich.

#### France

En 2006, l'union Européenne a introduit la nouvelle réglementation (DEEE) pour le recyclage de tout équipement électrique et électronique.

Chaque Etat membre de l'Union Européenne a mis en application la nouvelle réglementation DEEE de manières légèrement différentes. Veuillez suivre le décret d'application correspondant à l'élimination des déchets électriques ou électroniques de votre pays.

#### Remarque sur les piles et batteries

En tant que consommateur final, vous êtes tenus de restituer toutes les piles et batteries usagées. Il est clairement interdit de les jeter avec les ordures ménagères ! Les piles et batteries contenant des substances nocives sont marquées par le symbole ci-dessus. Vous pouvez déposer gratuitement vos piles ou batteries usagées dans les centres de collecte de votre commune, dans nos succursales ou dans tous les points de vente de piles ou batteries. Vous respecterez ainsi la loi et contribuerez à la protection de l'environnement !

#### Italy

€ F©

Nel 2006 l'unione europea ha introdotto regolamentazioni (WEEE) per la raccolta e il riciclo di apparecchi elettrici ed elettronici. Non è più consentito semplicemente gettare queste apparecchiature, devono essere riciclate. Ogni stato membro dell' EU ha tramutato le direttive WEEE in leggi statali in varie misure. Fare riferimento alle leggi del proprio Stato quando si dispone di un apparecchio elettrico o elettronico.

Per ulteriori dettagli fare riferimento alla direttiva WEEE sul riciclaggio del proprio Stato.

LINDY No 38156

1<sup>st</sup> Edition, January 2018

lindy.com